## マイページのアカウント削除について

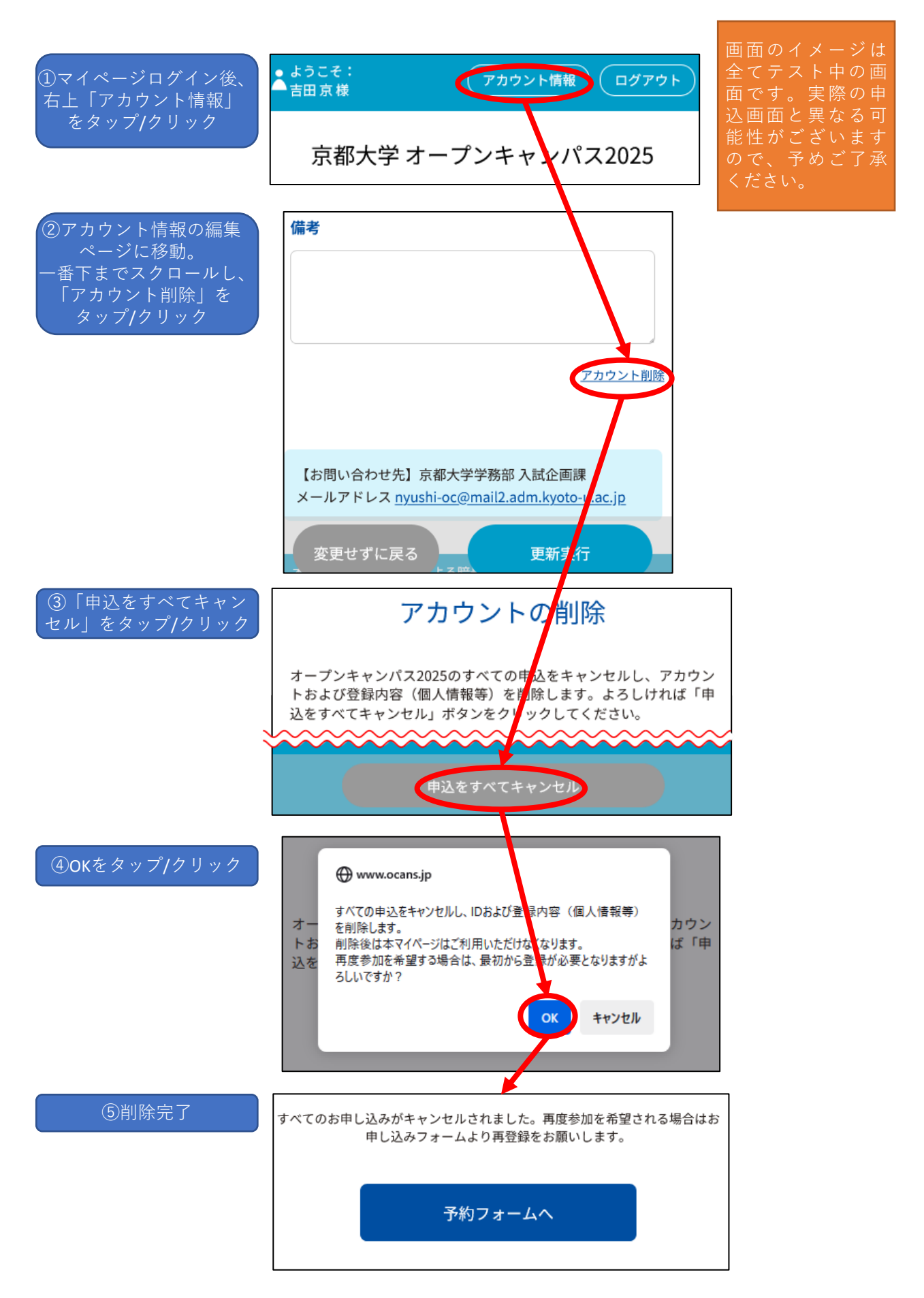